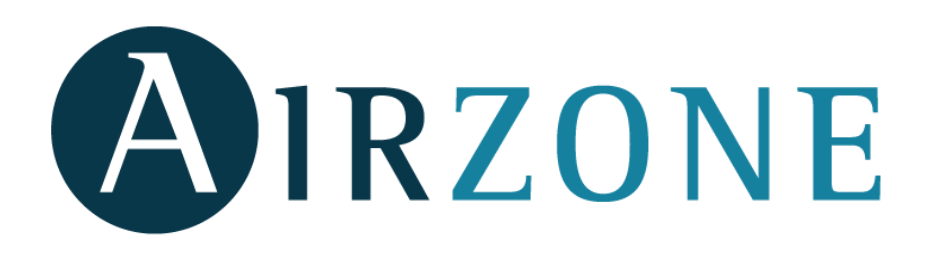

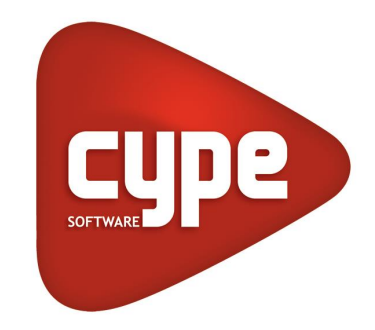

# SYSTÈMES DE RÉGULATION AIRZONE FICHE DE SAISIE - DONNÉES RE2020

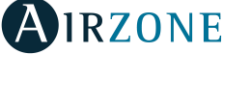

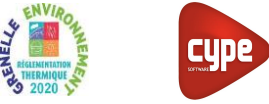

#### Étape 0 : DESCRIPTION

Dans cette fiche de saisie, elle sera montrée la mise en place d'un **système de régulation multizone Airzone pour émetteurs à Volume d'Air Variable certifié eu.bac**, appliqué au chauffage et au refroidissement. Cette mise en œuvre est à titre d'exemple et peut être utilisée pour tout type de bâtiment (tertiaire ou logement). Les équipements utilisés dans cette fiche de saisie sont à titre d'exemple et doivent être modifiés en fonction de votre projet.

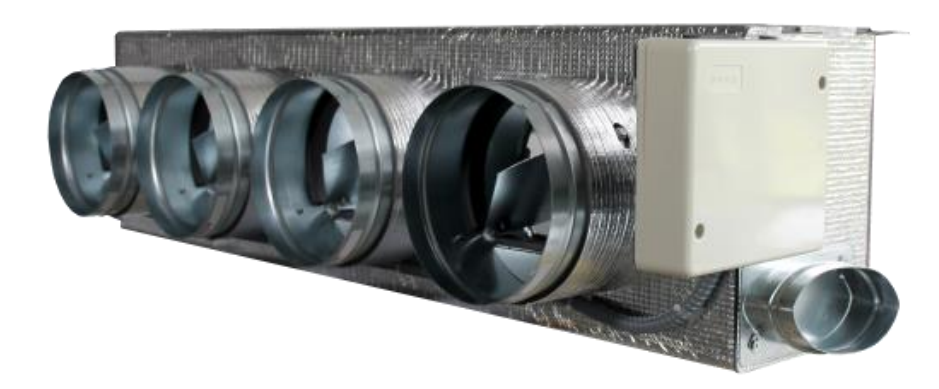

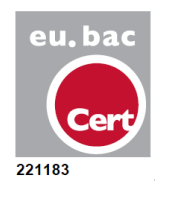

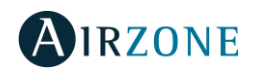

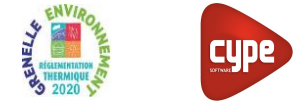

## Étape 1 : SAISIE DES GÉNÉRATEURS

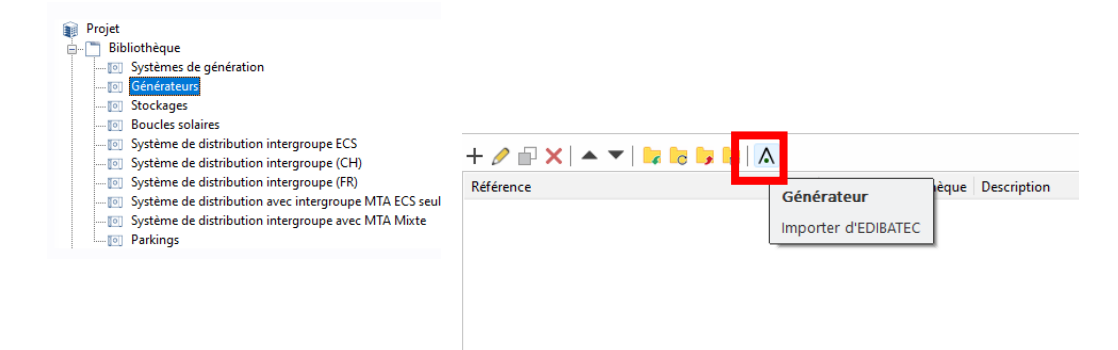

En cliquant sur l'option « Générateurs » dans l'arbre du projet (onglet « RE2020 »), veuillez importer les données du générateur thermodynamique depuis la base de données **EDIBATEC**.

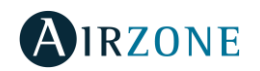

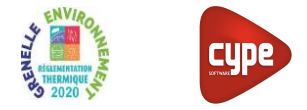

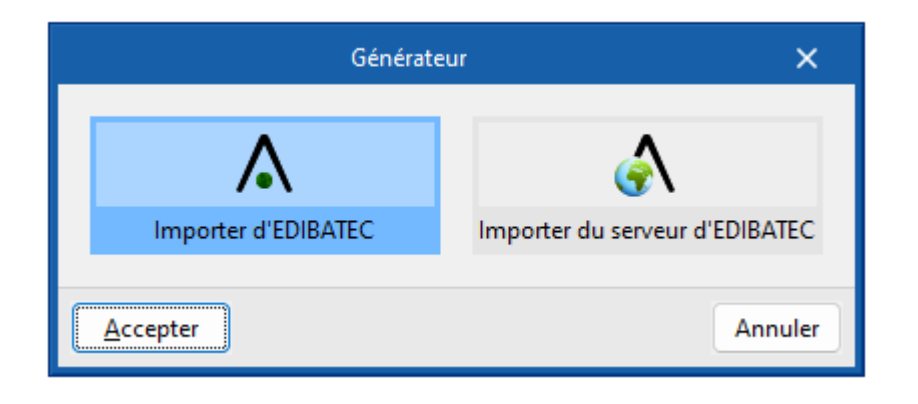

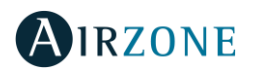

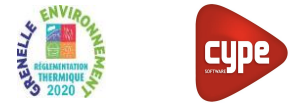

|          |                                                    |                |                                                                                                    |                   |                 | Importer d'EDIBATEC                                   |  |  |
|----------|----------------------------------------------------|----------------|----------------------------------------------------------------------------------------------------|-------------------|-----------------|-------------------------------------------------------|--|--|
| Mod      | le de production                                   |                |                                                                                                    |                   |                 | Type de générateur                                    |  |  |
| Pou      | ir chauffage et refroidissement                    |                | ✓ Système de génération thermodynamique                                                                                                    |                   |                 |                                                       |  |  |
| Fab      | icants                                             | Produits       |                                                                                                    |                   |                 |                                                       |  |  |
| Fab      | ricant                                             | 1. CODE_CLASSE | 2. CODE_FABRICANT                                                                                                    | 3. CODE_GAMME     | 4. CODE_PRODUIT | 5. Référence commerciale                              |  |  |
| AEF      | MEC                                                | SYSTHER        | DAI                                                                                                    | 00                | 011             | RYYQ36U - VRV IV Réversible avec chauffage continu    |  |  |
| AIR      | WELL                                               | SYSTHER        | DAI                                                                                                    | 00                | 004             | RYYQ38U - VRV IV Réversible avec chauffage continu    |  |  |
| ALC      | ES                                                 | SYSTHER        | DAI                                                                                                    | 00                | 005             | RYYQ40U - VRV IV Réversible avec chauffage continu    |  |  |
| ATL      | ANTIC                                              | SYSTHER        | DAI                                                                                                    | 00                | 006             | RYYQ42U - VRV IV Réversible avec chauffage continu    |  |  |
| CAR      | RIER                                               | SYSTHER        | DAI                                                                                                    | 00                | 019             | RYYQ44U - VRV IV Réversible avec chauffage continu    |  |  |
| CIA      | г                                                  | SYSTHER        | DAI                                                                                                    | 00                | 021             | RYYQ46U - VRV IV Réversible avec chauffage continu    |  |  |
| CLI      | /ET                                                | SYSTHER        | DAI                                                                                                    | 00                | 023             | RYYQ48U - VRV IV Réversible avec chauffage continu    |  |  |
| DAI      | KIN                                                | SYSTHER        | DAI                                                                                                    | 00                | 013             | RYYQ50U - VRV IV Réversible avec chauffage continu    |  |  |
| DIN      | IPLEX                                              | SYSTHER        | DAI                                                                                                    | 00                | 015             | RYYQ52U - VRV IV Réversible avec chauffage continu    |  |  |
| ECO      | FOREST                                             | SYSTHER        | DAI                                                                                                    | 00                | 017             | RYYQ54U - VRV IV Réversible avec chauffage continu    |  |  |
| ETT      |                                                    | SYSTHER        | DAI                                                                                                    | 0X                | 008             | RZAG71MV1 / FBA71A - Gainable standard 7,1 kW R-32    |  |  |
| FRA      | NCE ENERGIE                                        | SYSTHER        | DAI                                                                                                    | 1F                | 008             | RZAG71MV1 / FBA71A - Gainable standard 7,1 kW R-32    |  |  |
| GAI      | LETTI                                              | SYSTHER        | DAI                                                                                                    | 0X                | 011             | RZAG100MV1 / FBA100A - Gainable standard 10 kW R-32   |  |  |
| GEN      | IERAL                                              | SYSTHER        | DAI                                                                                                    | 1F                | 011             | RZAG100MV1 / FBA100A - Gainable standard 10 kW R-32   |  |  |
| HAIER SY |                                                    | SYSTHER        | DAI                                                                                                    | 0X                | 014             | RZAG125MV1 / FBA125A - Gainable standard 12,5 kW R-32 |  |  |
| нп       | 2CHI                                               |                |                                                                                                    |                   |                 |                                                       |  |  |
| Pro      | duit                                               |                |                                                                                                    |                   |                 |                                                       |  |  |
| 1.       | CODE_CLASSE                                        | SYSTHER        |                                                                                                    |                   |                 |                                                       |  |  |
| 2.       | CODE_FABRICANT                                     | DAI            |                                                                                                    |                   |                 |                                                       |  |  |
| 3.       | CODE_GAMME                                         | 0X             |                                                                                                    |                   |                 |                                                       |  |  |
| 4.       | CODE_PRODUIT                                       | 008            |                                                                                                    |                   |                 |                                                       |  |  |
| 5.       | Référence commerciale                              | RZAG71MV1      | FBA71A - Gainable sta                                                                                                    | ndard 7,1 kW R-32 |                 |                                                       |  |  |
| 6.       | Type de machine réversible                         | 1              |                                                                                                    |                   |                 |                                                       |  |  |
| 7.       | Type de machine en mode froid ou réversible        | 2              |                                                                                                    |                   |                 |                                                       |  |  |
| 8.       | Valeurs de performances                            | 1              |                                                                                                    |                   |                 |                                                       |  |  |
| 9.       | Nombre de températures aval                        | 1              |                                                                                                    |                   |                 |                                                       |  |  |
| 10.      | Nombre de températures amont                       | 2              |                                                                                                    |                   |                 |                                                       |  |  |
| 11.      | Statut de la valeur pivot                          | U              |                                                                                                    |                   |                 |                                                       |  |  |
| 12.      | valeur pivot declarée de la performance            |                |                                                                                                    |                   |                 |                                                       |  |  |
| 13.      | Valeur pivot declaree de la puissance absorbee     | 0000000        | 0.000.0000 | 700000            |                 |                                                       |  |  |
| 14.      | Matrice des performances                           | 00000000       | 0 0,0 0 0 0 0,0 2,42 0 4,4                                                                                                    | 2000000           |                 |                                                       |  |  |
| 16       | Matrice de statut des données                      | 00000000       | 0.0000000001010000                                                                                                    | 000               |                 |                                                       |  |  |
| 17       | limite sur la température des sources              | 1              | 00,00000,01010,00                                                                                                    |                   |                 |                                                       |  |  |
| 18       | T* maximale aval                                   |                |                                                                                                    |                   |                 |                                                       |  |  |
| 19.      | T <sup>®</sup> minimale amont                      |                |                                                                                                    |                   |                 |                                                       |  |  |
| 20.      | Fonctionnement à charge réelle                     | 1              |                                                                                                    |                   |                 |                                                       |  |  |
| 21.      | Fonctionnement du compresseur                      | 1              |                                                                                                    |                   |                 |                                                       |  |  |
| 22.      | Statut des données en mode continu                 | 1              |                                                                                                    |                   |                 |                                                       |  |  |
| 23.      | Taux minimal en fonctionnement continu             |                |                                                                                                    |                   |                 |                                                       |  |  |
| 24.      | Correction de performance en fonction de la charge |                |                                                                                                    |                   |                 |                                                       |  |  |
| 25.      | Statut part électrique des auxiliaires             | 3              |                                                                                                    |                   |                 |                                                       |  |  |
| 26.      | Part puissance électrique des auxiliaires          | 0.00834        |                                                                                                    |                   |                 |                                                       |  |  |
| 27.      | Valeurs de performances en mode réversible         | 1              |                                                                                                    |                   |                 |                                                       |  |  |

- Choisissez le mode de production (Chauffage et refroidissement) ainsi que le Type de générateur (dans ce cas, « Système de génération Thermodynamique »).
- Accepter pour importer les données dans le générateur du projet.

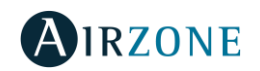

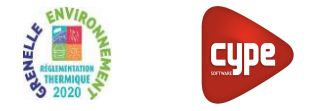

|                        |                    | Générateur                            | ×                       |  |  |  |  |  |  |  |  |
|------------------------|--------------------|---------------------------------------|-------------------------|--|--|--|--|--|--|--|--|
| Référence              | RZAG71MV1 / FBA71  | A - Gainable standard 7,1 kW R-32     |                         |  |  |  |  |  |  |  |  |
| Référence bibliothèque | SYSTHER-DAI-0X-008 | SYSTHER-DAI-0X-008                    |                         |  |  |  |  |  |  |  |  |
| Mode de production     |                    | Type de générateur                    | Données du générateur   |  |  |  |  |  |  |  |  |
| O Pour chauffage seul  |                    | O Chaudière au gaz ou fioul           | Génération de chaleur 🔒 |  |  |  |  |  |  |  |  |
| O Pour refroidissement | seul               | 🔾 Générateur radiant                  |                         |  |  |  |  |  |  |  |  |
| O Pour ECS seule       |                    | O Générateur d'air chaud              | Refroidissement 👌       |  |  |  |  |  |  |  |  |
| O Pour chauffage et EC | s                  | 🔾 Générateur à effet Joule            |                         |  |  |  |  |  |  |  |  |
| O Pour chauffage et re | efroidissement     | 🔿 Ballon d'eau à gaz                  |                         |  |  |  |  |  |  |  |  |
| O Pour chauffage, ECS  | et refroidissement | 🔿 Chaudière à bois                    |                         |  |  |  |  |  |  |  |  |
|                        |                    | Système de génération thermodynamique |                         |  |  |  |  |  |  |  |  |
|                        |                    | ○ Poêle ou insert                     |                         |  |  |  |  |  |  |  |  |
|                        |                    | O Réseau de chaleur                   |                         |  |  |  |  |  |  |  |  |
|                        |                    | 🔿 Réseau de froid                     |                         |  |  |  |  |  |  |  |  |
|                        |                    | ○ Solaire                             |                         |  |  |  |  |  |  |  |  |
| Accepter               |                    | •                                     | Annuler                 |  |  |  |  |  |  |  |  |

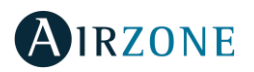

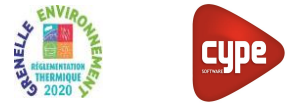

## Étape 2 : SAISIE DES SYSTÈMES DE GÉNÉRATION

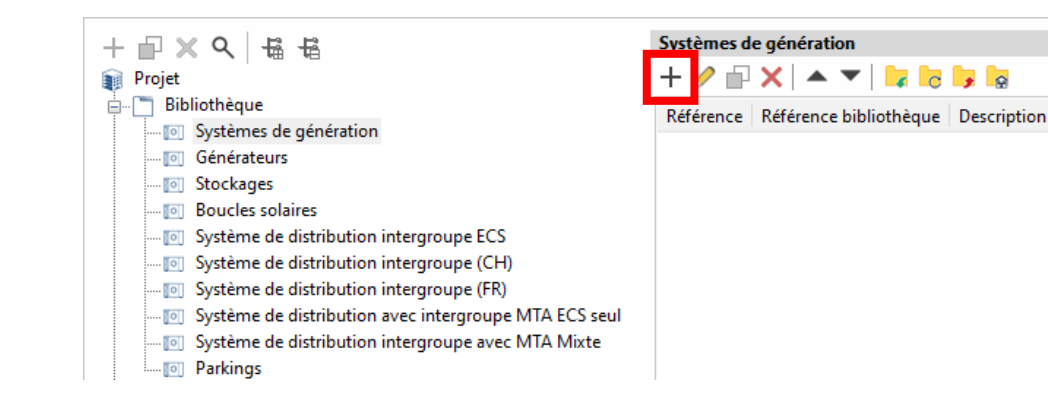

Créez un nouveau système de génération associé au générateur défini précédemment.

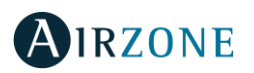

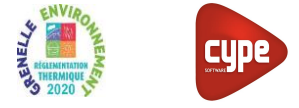

## Étape 2 : SAISIE DES SYSTÈMES DE GÉNÉRATION

|                                                                                                    | Sy                                                                                                    | stème de génération                                           | ×     |
|----------------------------------------------------------------------------------------------------|----------------------------------------------------------------------------------------------------|---------------------------------------------------------------|-------|
| Référence                                                                                                    | Système de génération                                                                                                    |                                                               |       |
| Référence bibliothèque                                                                                                    | PAC AIR/AIR                                                                                                    |                                                               |       |
| Production d'énergie 1                                                                                                    | Production d'énergie 2                                                                                                    |                                                               |       |
| Générateur seul     Ballon base sans ap     Ballon base plus ap     Ballon base plus ap     Ballon base plus ap     Ballon base plus ap     Système solaire con     Générateur base | point<br>point intégré<br>point dans un stockage séparé<br>holiné avec appoint chauffage ind<br>holiné avec appoint chauffage rac<br>RZAG71MV1 / FBA71A - Gain | épendant<br>cordé à l'assemblage<br>able standard 7,1 KW R-32 |       |
| Nombre de générateur                                                                                                    | rs base identiques                                                                                                    | 1                                                             |       |
| Mode de régulation                                                                                                    |                                                                                                    | Sans priorité V                                               |       |
| Type de raccordement d<br>distribution                                                                                                    | e la génération aux réseaux de                                                                                                    | Avec possibilité d'isolement                                  |       |
| Type de gestion de la ter                                                                                                    | npérature de génération en                                                                                                    | Fonctionnement à température moyenne constante                |       |
| Température de fonction                                                                                                    | nnement                                                                                                    | 55 °C                                                         |       |
| Type de gestion de la ter<br>refroidissement                                                                                                    | npérature de génération en                                                                                                    | Fonctionnement à température moyenne constante                |       |
| Température de fonction                                                                                                    | nement                                                                                                    | 0 °C                                                          |       |
| Température de fonction                                                                                                    | nnement de la génération en ECS                                                                                                    | 55 °C                                                         |       |
| Accepter                                                                                                    |                                                                                                    | An                                                            | nuler |

 Associez ce Système de Génération au générateur défini précédemment.

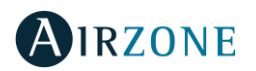

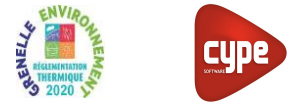

#### Étape 3 : SAISIE DE L'ÉMISSION

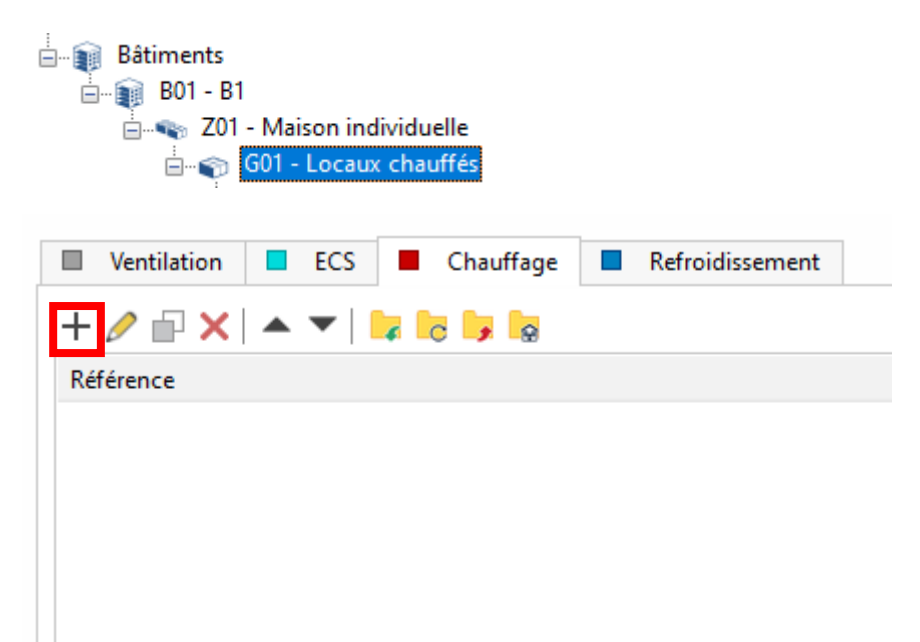

 Insérez les systèmes d'émission de chauffage / refroidissement associés au locaux traités.

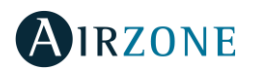

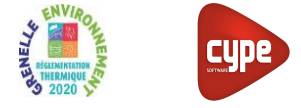

## Étape 3 : SAISIE DE L'ÉMISSION

|                                                                                              | Systèmes de chauffage                                                                                                    |
|----------------------------------------------------------------------------------------------|----------------------------------------------------------------------------------------------------|
| Référence Système de chauffag                                                                | e                                                                                                    |
| Système d'émission                                                                           | Type d'émetteur pour le système de chauffage                                                                                                    |
| Système de distribution -<br>Groupe                                                          | Soufflage d'air     CRadiateurs et panneaux     Parois chauffantes     Poèle     Personnalisé                                                              |
| <ul> <li>Système de distribution -<br/>Intergroupe</li> <li>Système de génération</li> </ul> | Aidea                                                                                                    |
|                                                                                              | Convecteur électrique       Aérothermes         Ventilo convecteur       Diffusion réseau aéraulique         Poutres climatiques       Ulffuseurs et buses |
|                                                                                              | Type de gestion des ventilateurs Régulation manuelle uniquement                                                                                            |
|                                                                                              | O Calcul simplifié ○ Calcul détaillé                                                                                                    |
|                                                                                              | Batterie à débit d'eau régulé                                                                                                    |
|                                                                                              | Grande vitesse 🜒                                                                                                    |
|                                                                                              | Puissance électrique 1.0 W                                                                                                    |
|                                                                                              | Émetteur intégré au système de ventilation                                                                                                    |
|                                                                                              | Régulation de l'émetteur Variation temporelle de température                                                                                               |
|                                                                                              | Variation temporelle de température 0.00 °C Valeur justifiée ∨                                                                                             |
|                                                                                              | Ratio temporel 1.00                                                                                                    |
| Accepter                                                                                     |                                                                                                    |

- Insérez les caractéristiques suivantes de l'émetteur:
  - Type d'émetteur : Soufflage d'air / Diffusion réseau aéraulique.
- Associez l'émetteur au générateur défini précédemment.

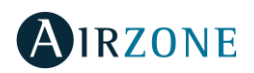

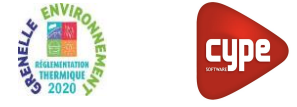

#### Étape 3 : SAISIE DE L'ÉMISSION

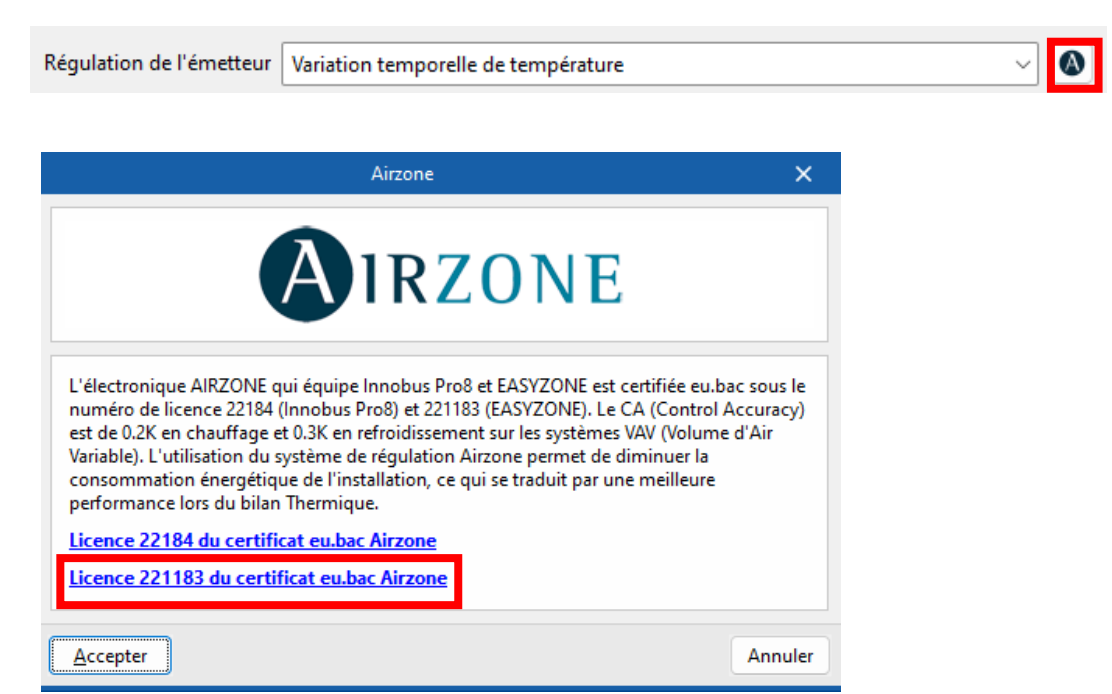

En cliquant sur le bouton avec le logo Airzone, insérez les caractéristiques techniques du système de régulation certifiée eu.bac Airzone.

## Étape 3 : SAISIE DE L'ÉMISSION

| Régulation de l'émetteur   | Variation temporelle de température |      |    |                  |   |  | - 🔕 |
|----------------------------|-------------------------------------|------|----|------------------|---|--|-----|
| Variation temporelle de te | mpérature                           | 0.20 | °C | Valeur certifiée | ~ |  |     |

AIRZONE

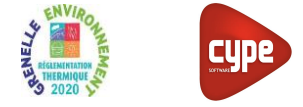

- Les données techniques associées au système de régulation seront automatiquement saisies.
  - Régulation de l'émetteur : Variation temporelle de température.
  - Variation temporelle de température : 0,2°C.
  - Valeur certifiée.

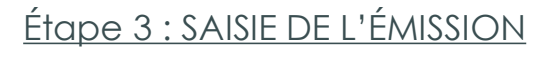

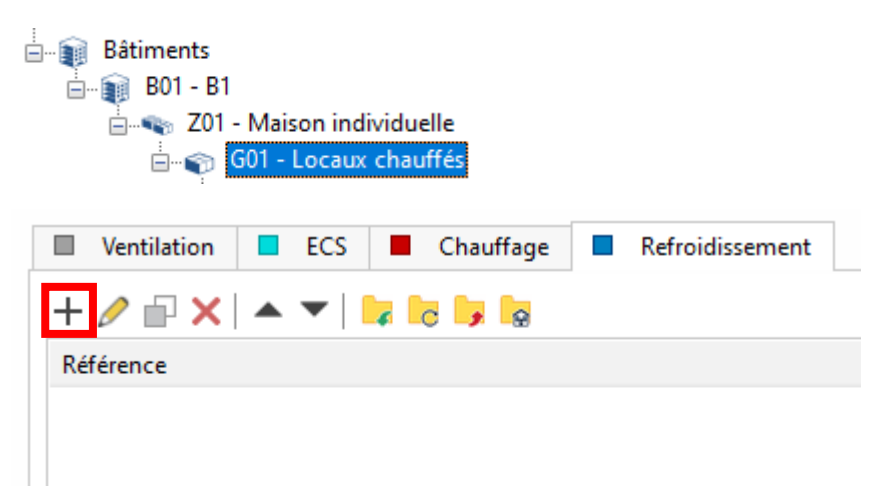

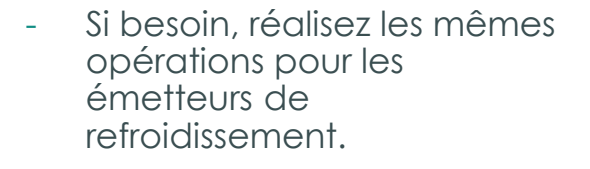

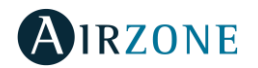

cype

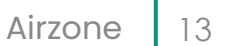

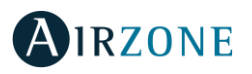

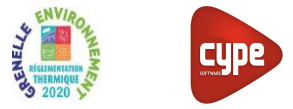

#### Étape 0 : DESCRIPTION

Dans cette fiche de saisie, elle sera montrée la mise en place d'un **système de régulation multizone Airzone pour planchers chauffants-rafraîchissants certifié eu.bac**. Cette mise en œuvre est à titre d'exemple et peut être utilisée pour tout type de bâtiment (tertiaire ou logement). Les équipements utilisés dans cette fiche de saisie sont à titre d'exemple et doivent être modifiés en fonction de votre projet.

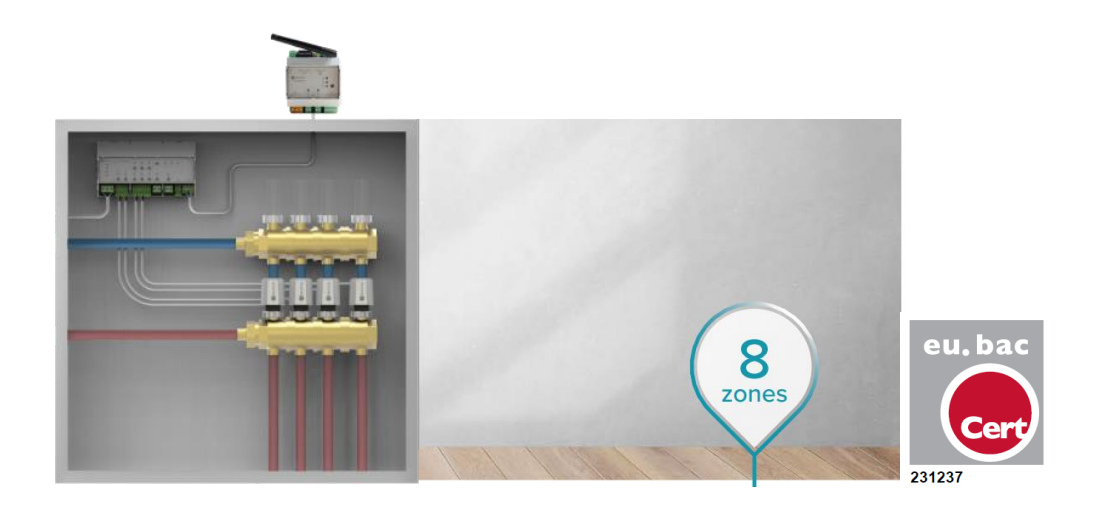

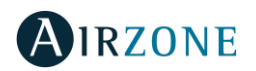

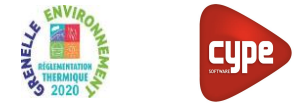

## Étape 1 : SAISIE DES GÉNÉRATEURS

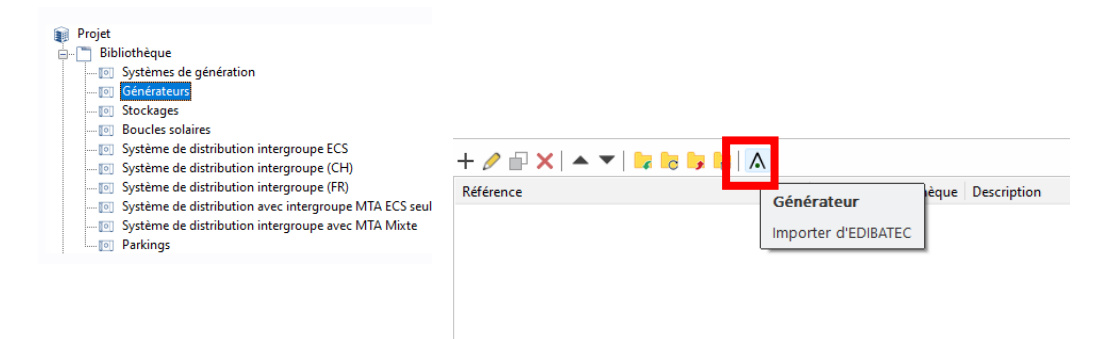

En cliquant sur l'option « Générateurs » dans l'arbre du projet (onglet « RE2020 »), veuillez importer les données du générateur thermodynamique depuis la base de données **EDIBATEC**.

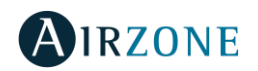

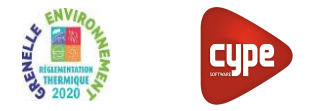

| Générate            | eur X                          |
|---------------------|--------------------------------|
| ٨                   | Â                              |
| Importer d'EDIBATEC | Importer du serveur d'EDIBATEC |
| Accepter            | Annuler                        |

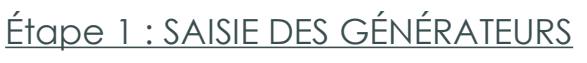

|                                                                    |                |                           |                        |                    | Importer d'EDIBAT   | EC               |                            |  |
|--------------------------------------------------------------------|----------------|---------------------------|------------------------|--------------------|---------------------|------------------|----------------------------|--|
| Mode de production                                                 |                |                           |                        |                    |                     | Type de générate | eur                        |  |
| Pour chauffage, ECS et refroidissement                             |                |                           |                        |                    | ~                   | Système de génér | ration thermodynamique     |  |
| Fabricants                                                         | Produits       |                           |                        |                    |                     |                  |                            |  |
| Fabricant                                                          | 1. CODE_CLASSE | 2. CODE_FABRICANT         | 3. CODE_GAMME          | 4. CODE_PRODUIT    | 5. Référence commer | ciale            | 6. Type de machine en mode |  |
| ALDES                                                              | SYSTHER        | PAN                       | 02                     | 004                | WH-ADC0309H3E5&     | WH-UD09HE5-1     | 1                          |  |
| ATLANTIC                                                           | SYSTHER        | PAN                       | 03                     | 004                | WH-ADC0309H3E5B8    | WH-UD09HE5-1     | 1                          |  |
| CHAFFOTEAUX                                                        | SYSTHER        | PAN                       | 05                     | 001                | WH-ADC0309H3E5&V    | WH-UD03HE5-1     | 1                          |  |
| ECOFOREST                                                          | SYSTHER        | PAN                       | 05                     | 002                | WH-ADC0309H3E5&V    | WH-UD05HE5-1     | 1                          |  |
| PANASONIC                                                          | SYSTHER        | PAN                       | 05                     | 003                | WH-ADC0309H3E580    | WH-UD07HE5-1     | 1                          |  |
| VIESSMANN                                                          | SYSTHER        | PAN                       | 05                     | 004                | WH-ADC0309H3E5&V    | WH-UD09HE5-1     | 1                          |  |
| <tous></tous>                                                      | SYSTHER        | PAN                       | 06                     | 001                | WH-ADC0309H3E5B8    | WH-UD03HE5-1     | 1                          |  |
|                                                                    | SYSTHER        | PAN                       | 06                     | 002                | WH-ADC0309H3E5B8    | WH-UD05HE5-1     | 1                          |  |
|                                                                    | SYSTHER        | ΡΔΝ                       | 06                     | 003                | WH-ADC0309H3E5B8    | WH-UD07HE5-1     | 1                          |  |
|                                                                    | SYSTHER        | PAN                       | 06                     | 004                | WH-ADC0309H3E5B8    | WH-UD09HE5-1     | 1                          |  |
|                                                                    | SYSTHER        | PAN                       | 07                     | 001                | WH-MDC05H3E5 + D    | GC200            | 1                          |  |
|                                                                    | SYSTHER        | PAN                       | 07                     | 002                | WH-MDC07H3E5 + D    | 6C200            | 1                          |  |
|                                                                    | SYSTHER        | PAN                       | 07                     | 003                | WH-MDC09H3E5 + D    | GC200            | 1                          |  |
|                                                                    | SVSTLIEP       | PAN                       | 07                     | 004                | WH-MDC12H2E5 + D    | 6C200            | 1                          |  |
|                                                                    | CVCTUER        | DAN                       | 07                     | 004                | WH MDC16H2E5 - D    | 6C200            | 1                          |  |
|                                                                    | JIJIHEK        | PAIN                      | 07                     | 005                | WH-MDCTOHSES + D    | 00200            |                            |  |
| Produit                                                            |                |                           |                        |                    |                     |                  |                            |  |
|                                                                    | SVSTUE         |                           |                        |                    |                     |                  |                            |  |
| 2 CODE EARRICANT                                                   | DAN            |                           |                        |                    |                     |                  |                            |  |
| 3 CODE GAMME                                                       | 07             |                           |                        |                    |                     |                  |                            |  |
| 4. CODE PRODUIT                                                    | 001            | 001                       |                        |                    |                     |                  |                            |  |
| 5. Référence commerciale                                           | WH-MD          | WH-MDC05H3E5 + DGC200     |                        |                    |                     |                  |                            |  |
| 6. Type de machine en mode froid ou réversible                     | 1              |                           |                        |                    |                     |                  |                            |  |
| 7. Type de machine en mode ECS double service                      | 1              |                           |                        |                    |                     |                  |                            |  |
| 8. Valeurs de performances                                         | 1              |                           |                        |                    |                     |                  |                            |  |
| 9. Nombre de températures aval                                     | 3              |                           |                        |                    |                     |                  |                            |  |
| 10. Nombre de températures amont                                   | 3              |                           |                        |                    |                     |                  |                            |  |
| 11. Statut de la valeur pivot                                      |                |                           |                        |                    |                     |                  |                            |  |
| 12. Valeur pivot déclarée de la performance                        |                |                           |                        |                    |                     |                  |                            |  |
| <ol> <li>Valeur pivot déclarée de la puissance absorbée</li> </ol> |                |                           |                        |                    |                     |                  |                            |  |
| 14. Matrice des performances                                       | 0 0 0 0 0;     | 0 2.70 3.30 4.52 0;0 2.24 | 2.67 3.50 0;0 1.82 2.2 | 2 2.83 0;0 0 0 0 0 |                     |                  |                            |  |
| 15. Matrice des puissances absorbées (en kW)                       | 0 0 0 0 0;     | 0 2.04 2.00 1.55 0;0 2.37 | 2.43 2.00 0;0 2.75 2.8 | 4 2.47 0;0 0 0 0 0 |                     |                  |                            |  |
| 16. Matrice de statut des données                                  | 0 0 0 0 0;     | 01110;01110;0111          | 0;0 0 0 0 0;0          |                    |                     |                  |                            |  |
| 17. Limite sur la température des sources                          | 1              |                           |                        |                    |                     |                  |                            |  |
| 18. T° maximale aval                                               |                |                           |                        |                    |                     |                  |                            |  |
| 19. T° minimale amont                                              |                |                           |                        |                    |                     |                  |                            |  |
| 20. Fonctionnement du compresseur                                  | 1              |                           |                        |                    |                     |                  |                            |  |
| 21. Statut des données en mode continu                             | 2              |                           |                        |                    |                     |                  |                            |  |
| 22. Taux minimal en fonctionnement continu                         | 0.37           |                           |                        |                    |                     |                  |                            |  |
| 23. Correction de performance en fonction de la charge             | 1              |                           |                        |                    |                     |                  |                            |  |
| 24. Statut part electrique des auxiliaires                         | 3              |                           |                        |                    |                     |                  |                            |  |
| 25. Part puissance electrique des auxiliaires                      | 0.0115         |                           |                        |                    |                     |                  |                            |  |
| 20. valeurs de performances en mode reversible                     | 1              |                           |                        |                    |                     |                  |                            |  |
| 27. Nombre de temperatures avar en mode reversible                 | 2              |                           |                        |                    |                     |                  |                            |  |

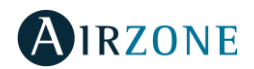

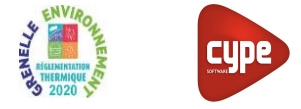

- Choisissez le mode de production (Pour chauffage, ECS et refroidissement) ainsi que le Type de générateur (dans ce cas, « Système de génération Thermodynamique »).
- Accepter pour importer les données dans le générateur du projet.

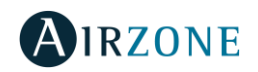

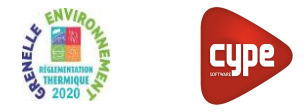

| ,  |                        |                    | Générateur                            | ×                     |
|----|------------------------|--------------------|---------------------------------------|-----------------------|
|    | Référence              | WH-ADC0309H3E5&\   | NH-UD09HE5-1                          |                       |
| 10 | Référence bibliothèque | SYSTHER-PAN-02-004 | 4                                     |                       |
| 0  | Mode de production     |                    | Type de générateur                    | Données du générateur |
|    | O Pour chauffage seul  |                    | O Chaudière au gaz ou fioul           | Génération de chaleur |
|    | O Pour refroidissement | seul               | O Générateur radiant                  |                       |
|    | O Pour ECS seule       |                    | Générateur d'air chaud                | Refroidissement 👌     |
|    | O Pour chauffage et EC | s                  | Générateur à effet Joule              |                       |
|    | Pour chauffage et ref  | roidissement       | 🔘 Ballon d'eau à gaz                  |                       |
|    | O Pour chauffage, ECS  | et refroidissement | O Chaudière à bois                    |                       |
|    |                        |                    | Système de génération thermodynamique |                       |
|    |                        |                    | O Poêle ou insert                     |                       |
|    |                        |                    | 🔿 Réseau de chaleur                   |                       |
|    |                        |                    | 🔿 Réseau de froid                     |                       |
|    |                        |                    | ○ Solaire                             |                       |
|    | Accepter               |                    | 1                                     | Annuler               |

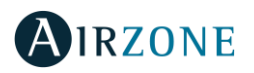

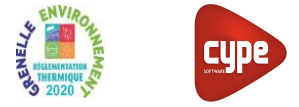

## Étape 2 : SAISIE DES SYSTÈMES DE GÉNÉRATION

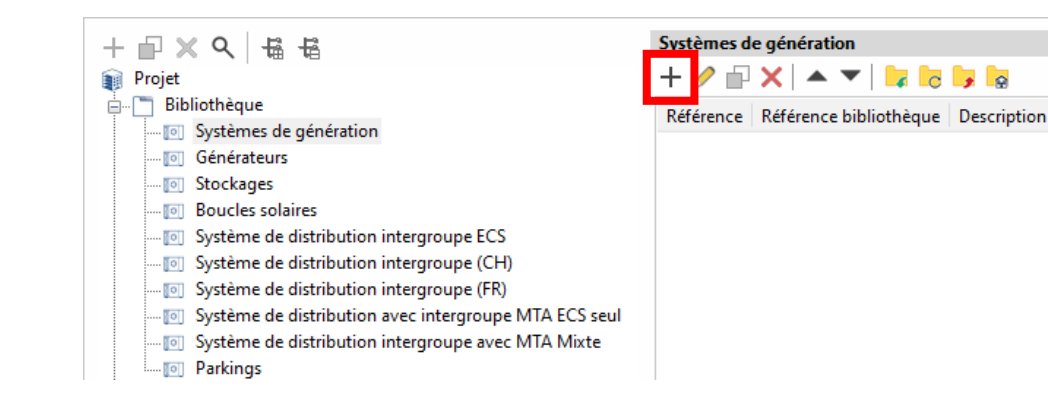

Créez un nouveau système de génération associé au générateur défini précédemment.

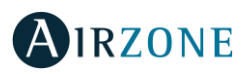

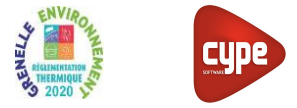

## Étape 2 : SAISIE DES SYSTÈMES DE GÉNÉRATION

|                                                                                                    | Sy                                                                                                    | ystème de génération                                             | ×     |
|----------------------------------------------------------------------------------------------------|----------------------------------------------------------------------------------------------------|------------------------------------------------------------------|-------|
| Référence                                                                                                    | Système de génération PAC AIR                                                                                                    | VEAU                                                             |       |
| Référence bibliothèque                                                                                                    | PAC AIR/EAU                                                                                                    |                                                                  |       |
| Production d'énergie 1                                                                                                    | Production d'énergie 2                                                                                                    |                                                                  |       |
| Générateur seul     Ballon base sans ap     Ballon base plus ap     Ballon base plus ap     Ballon base plus ap     Système solaire con     Système solaire con | point<br>point intégré<br>point séparé instantané<br>point dans un stockage séparé<br>hbiné avec appoint chauffage inc<br>nbiné avec appoint chauffage rac | dépendant<br>ccordé à l'assemblage                               |       |
| Générateur base                                                                                                    | WH-MDC05H3E5 + DGC200                                                                                                    | (Thermodynamique) $\vee + \mathscr{O} \blacksquare$ Source amont |       |
| Nombre de générateur                                                                                                    | s base identiques                                                                                                    | 1Sans priorité v                                                 |       |
| Type de raccordement d<br>distribution                                                                                                    | e la génération aux réseaux de                                                                                                    | Avec possibilité d'isolement 🗸                                   |       |
| Emplacement de la prod                                                                                                    | uction                                                                                                    | Hors volume chauffé $\sim$                                       |       |
| Type de gestion de la ter<br>chauffage                                                                                                    | npérature de génération en                                                                                                    | Fonctionnement à température moyenne constante                   |       |
| Température de fonctior                                                                                                    | nement                                                                                                    | 55 °C                                                            |       |
| Type de gestion de la ter<br>refroidissement                                                                                                    | npérature de génération en                                                                                                    | $\begin{tabular}{lllllllllllllllllllllllllllllllllll$            |       |
| Température de fonction                                                                                                    | nement                                                                                                    | 0 °C                                                             |       |
| Température de fonctior                                                                                                    | nement de la génération en ECS                                                                                                    | 55 °C                                                            |       |
| Accepter                                                                                                    |                                                                                                    | Ar                                                               | nuler |

 Associez ce Système de Génération au générateur défini précédemment.

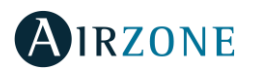

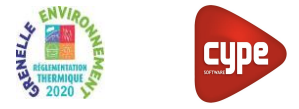

#### Étape 3 : SAISIE DE L'ÉMISSION

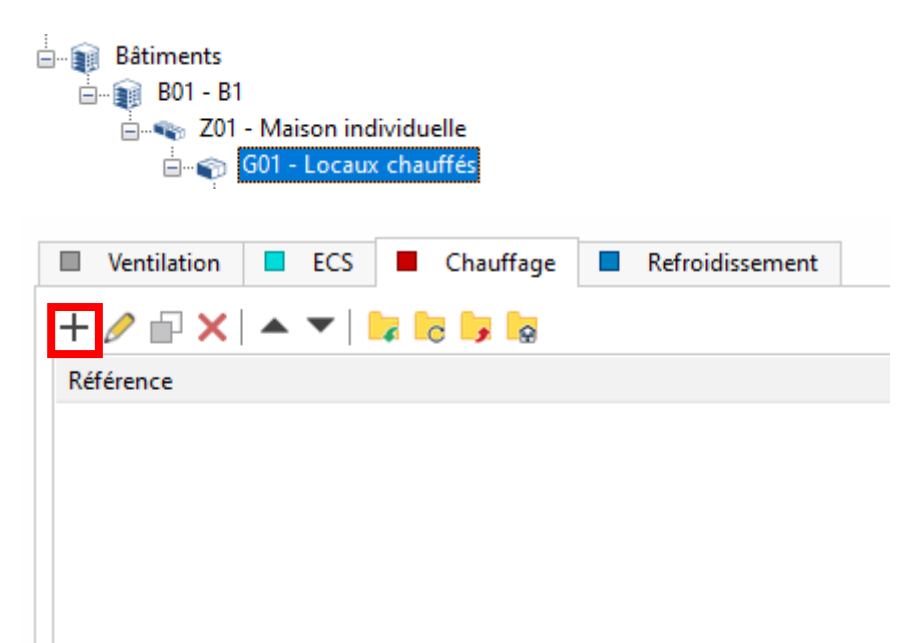

 Insérez les systèmes d'émission de chauffage / refroidissement associés au locaux traités.

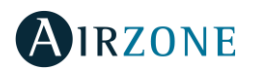

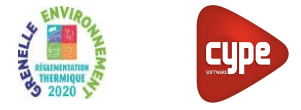

## Étape 3 : SAISIE DE L'ÉMISSION

|                                                                                                    | Systèmes de chauffage                                                                                                    |
|----------------------------------------------------------------------------------------------------|----------------------------------------------------------------------------------------------------|
| Référence Système de chauffag                                                                                                    | e                                                                                                    |
| <ul> <li>Système d'émission</li> <li>Système de distribution -<br/>Groupe</li> <li>Système de distribution -<br/>Intergroupe</li> <li>Système de génération</li> </ul> | Type d'émetteur pour le système de chauffage.         Soufflage d'air       Radiateurs et panneaux         Plancher chauffant eau chaude       Plafond chauffant électrique         Plancher chauffant solaire       Plafond chauffant électrique         Mur chauffant       Plancher rayonnants électriques         Pertes au dos de l'émetteur       0.0 % |
|                                                                                                    | Régulation de l'émetteur Variation temporelle de température  Variation temporelle de température 0.30 °C Valeur certifiée                                                                                                    |
|                                                                                                    | Ratio temporel 1.00                                                                                                    |
| Accepter                                                                                                    |                                                                                                    |

- Insérez les caractéristiques suivantes de l'émetteur:
  - **Type d'émetteur** : Parois chauffantes.
- Associez l'émetteur au générateur défini précédemment.

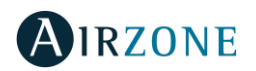

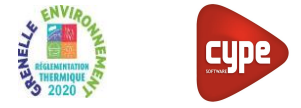

#### Étape 3 : SAISIE DE L'ÉMISSION

| Régulation de l'émetteur Variation temporelle de température                                                                                                    | ~ 🔕 |
|----------------------------------------------------------------------------------------------------|-----|
| Airzone X                                                                                                    |     |
| AIRZONE                                                                                                    |     |
| L'électronique Airzone Innobus Pro8 qui équipe les systèmes de plancher chauffant est<br>certifiée eu.bac sous le numéro de licence 231237 avec un CA (Control Accuracy) de 0.4K.<br>L'utilisation du système de régulation Airzone permet de diminuer la consommation<br>énergétique de l'installation, ce qui se traduit par une meilleure performance lors du bilan<br>Thermique.<br>Licence du certificat eu.bac Airzone<br>Rapport de la certification eu.bac Airzone |     |
| Accepter Annuler                                                                                                    |     |

En cliquant sur le bouton avec le logo Airzone, insérez les caractéristiques techniques du système de régulation certifiée eu.bac Airzone.

-

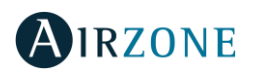

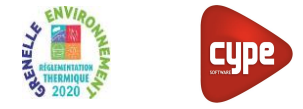

#### Étape 3 : SAISIE DE L'ÉMISSION

| Régulation de l'émetteur   | Variation temporelle de température   | ~ 🔕 |
|----------------------------|---------------------------------------|-----|
| Variation temporelle de te | empérature 0.40 °C Valeur certifiée ∨ |     |

Les données techniques associées au système de régulation seront automatiquement saisies.

- Régulation de l'émetteur : Variation temporelle de température.
- Variation temporelle de température : 0,4°C.
- Valeur certifiée.

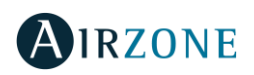

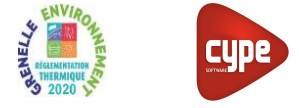

#### Étape 3 : SAISIE DE L'ÉMISSION

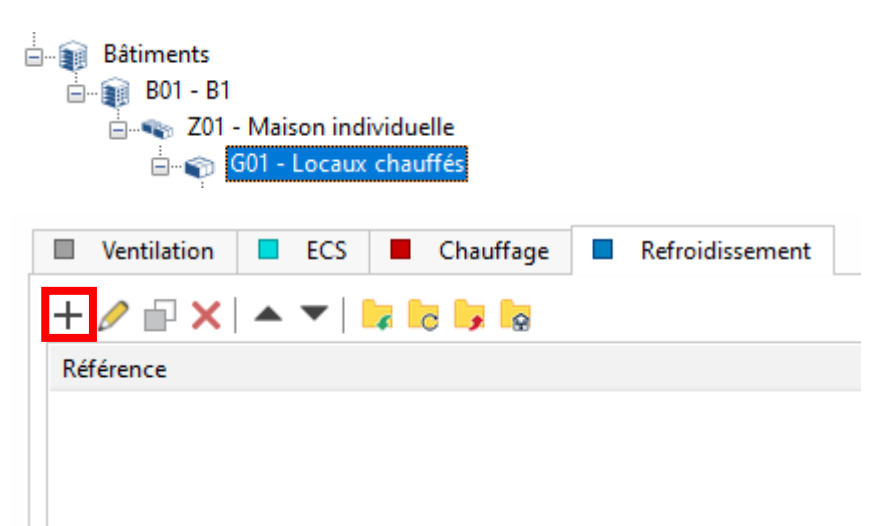

 Si besoin, réalisez les mêmes opérations pour les émetteurs de refroidissement.